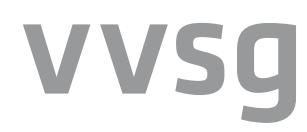

Vereniging van Vlaamse Steden en Gemeenten

datum: 3 maart 2023

## Kennisgroep SDG's in lokaal beleid

Beknopte wegwijzer

### Lid worden van de kennisgroep: stappen

1) Log eerst in op <u>www.vvsg.be</u>. Dat kan via de knop rechts bovenaan.

Nog geen gebruikersaccount? Ofwel registreer je gratis met je werk-e-mailadres van je lokaal bestuur (bv. <u>brigitte.claes@ocmwmelle.be</u>) via <u>www.vvsg.be</u>, menu rechtsboven 'Niet ingelogd > Registreren (VVSG-leden). Ofwel kreeg je via ons een mailtje van <u>kennisnetwerk@vvsg.be</u>. Voltooi je registratie via de link in die uitnodigingsmail.

- 2) Ga naar https://www.vvsg.be/groepen/sdgs-in-het-lokale-beleid
- 3) Klik op die pagina rechtsboven op de groene knop 'Groep volgen'.

### Groep volgen

4) Een VVSG-moderator voegt je toe aan de groep. Je krijgt hiervan een bevestiging per mail.

# Je bent lid van de kennisgroep. Hoe de kennisgroep het best gebruiken?

- Als ingelogde gebruiker vind je de kennisgroep via <u>https://www.vvsg.be/groepen/sdgs-in-het-lokale-beleid</u> of via je profielpagina <u>https://www.vvsg.be/profiel</u> (via menu rechtsboven: 'Mijn profiel'), onder de rubriek 'Groepen'.
- Gebruik het hoofdmenu van de kennisgroep om naar de belangrijkste onderdelen te gaan:

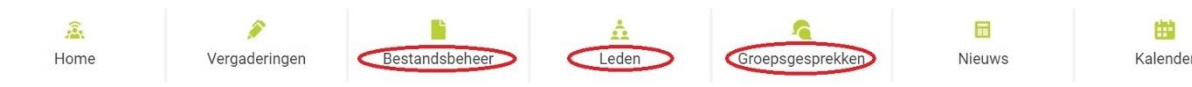

• **Groepsgesprekken**: bekijk bestaande discussies, reageer en voeg bijlagen toe; of start zelf een nieuw gesprek

# vvsg

- **Bestandsbeheer**: bekijk gedeelde bestanden, upload zelf bestanden om te delen met de kennisgroep (mappen beheerd door moderator)
- Leden: bekijk wie lid is, en stuur rechtstreeks berichten naar collega's binnen de kennisgroep
- Bekijk meldingen over activiteit in de kennisgroep op je profielpagina (<u>https://www.vvsg.be/profiel</u>) onder bv. Gesprekken, Vergaderingen, etc. Verwijder oude meldingen met 1 klik (Bijlage 1)
- Pas je instellingen aan voor de meldingen die je wil ontvangen (bv. over een nieuw item dat in de groep werd gepost), per mail en/of via je profielpagina. Dat doe je via <u>https://www.vvsg.be/profiel/instellingen</u> of via de knop 'Voorkeuren' onder je gebruikersnaam rechtsboven op <u>www.vvsg.be</u> (zie ook Bijlage 2)

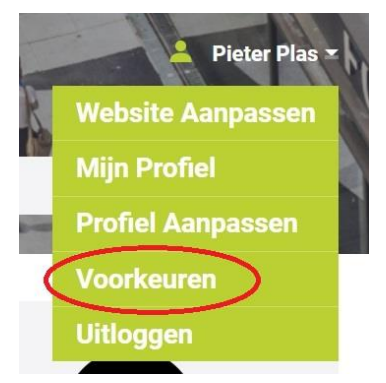

- Meldingen per mail komen van het adres <u>kennisnetwerk@vvsg.be</u> en vermelden in de onderwerpregel steeds de naam van de kennisgroep
- Resultaten van zoekopdrachten die je als ingelogde gebruiker uitvoert op <u>www.vvsg.be</u>, zullen ook relevante inhoud tonen uit de kennisgroep(en) waarvan je lid bent

# vvsg

#### Bijlage 1: Dashboard op profielpagina, www.vvsg.be/profiel

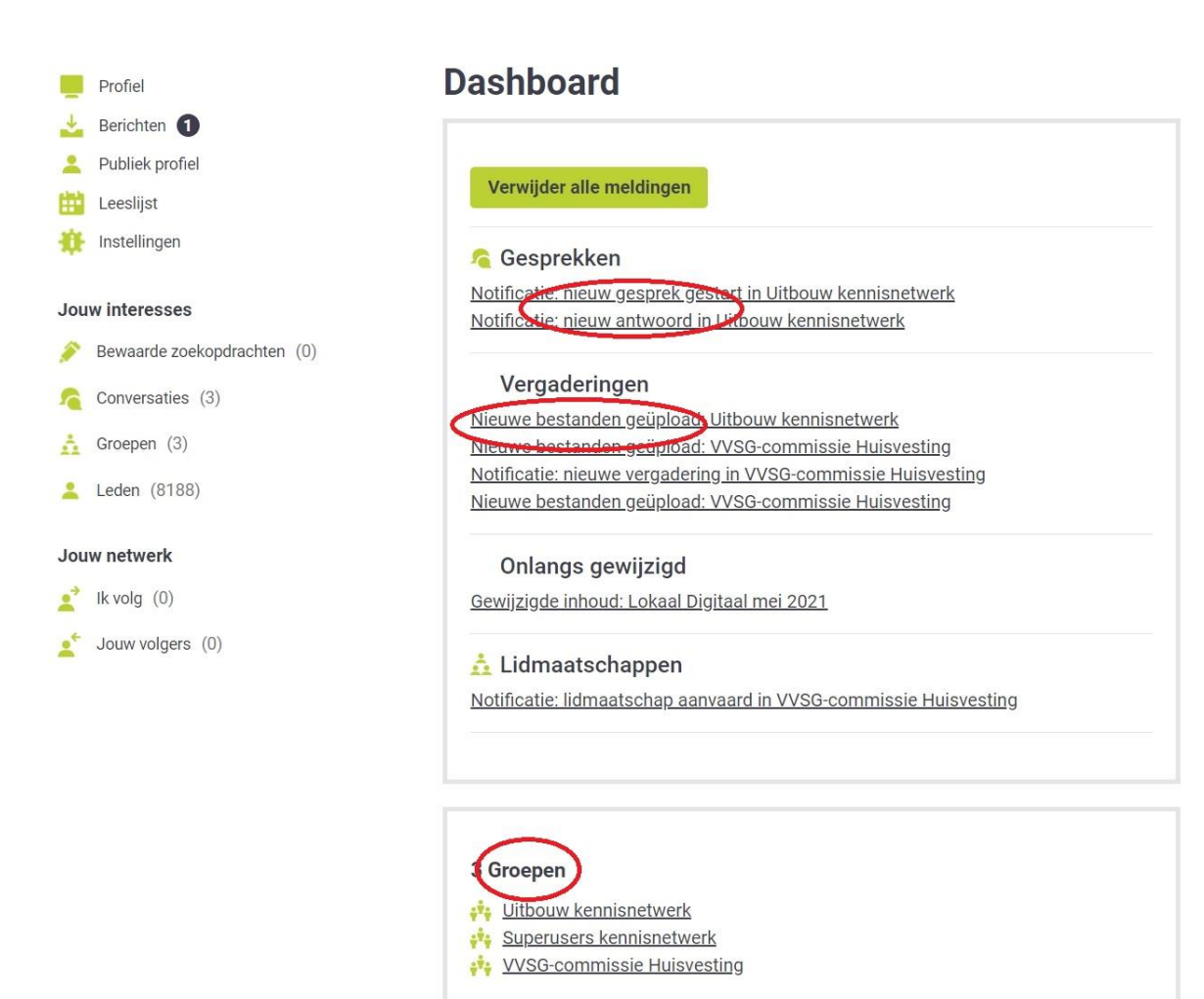

# vvsg

Bijlage 2: instellingen voor meldingen via https://www.vvsg.be/profiel/instellingen

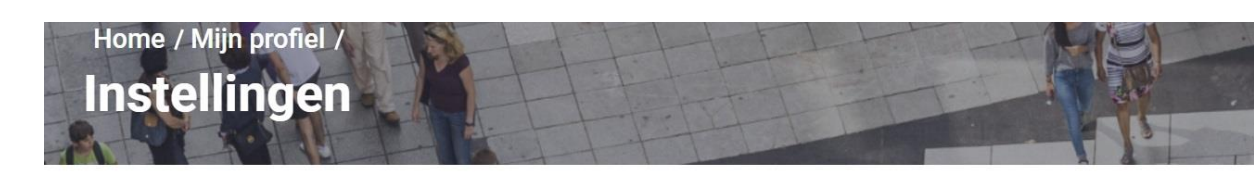

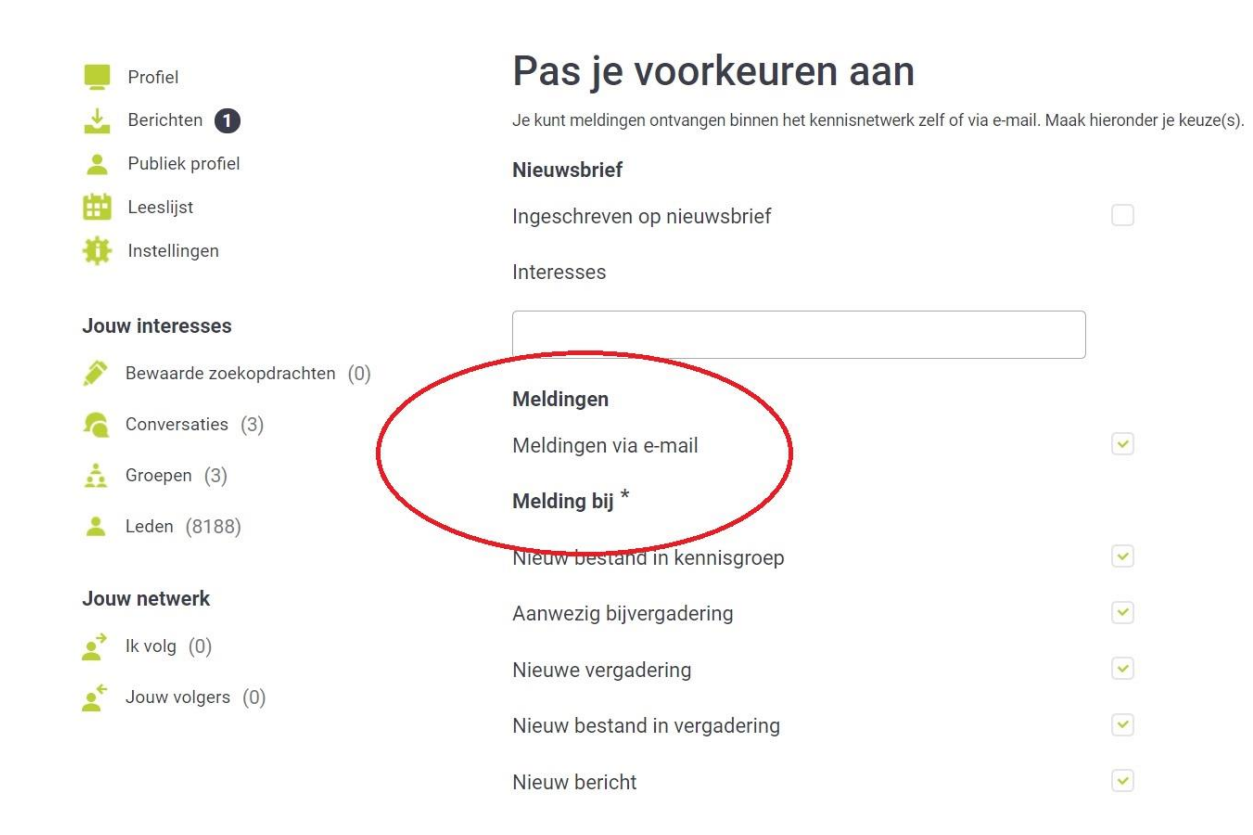